1) download geteduroam from the Google Play Store and select FLCC

## eduroam configuration

Institution

SUNY Finger Lakes Community College

2) enter username (ex. Jsmith12) @flcc.edu (for faculty staff) @fingerlakes.edu (for students) with your Webadvisor password

Username

xxxxxxxx@flcc.edu

Password

.....

\*Note: if the connection fails, please check your password

Connect to network

3) If you receive any pop ups or messages saying that certs or profiles will be installed accept them. This app setups your SSID and credentials for you.

4) You should now be connected to the eduroam SSID

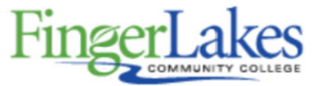

## Enjoy using eduroam!

Wi-Fi is now configured

Note: If you are having problems please make sure you "FORGET" the FLCCopen network and the FLCCwifi network and start these instructions over

If you have any issues with logging into the eduroam, please stop in to the FLCC IT Helpdesk in Room 3300 or call (585)785-1419